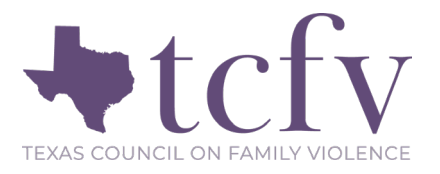

### **Osnium Instruction Guide:**

### HUD Projects and the TDHCA ESG Monthly Performance Report

# Contents

| Setting up your HUD Projects and Locations    | 2 |
|-----------------------------------------------|---|
| Client Stays Tab                              | 3 |
| Entering HUD Information                      | 4 |
| Other Fields Collected in the ESG MPR Report  | 6 |
| Fields Not Collected in Osnium                | 7 |
| Fields Not Reported in the New ESG MPR Report | 8 |
| mporting the Monthly Performance Report (MPR) | 8 |
| Viewing Results in a Spreadsheet Report       | 8 |

This guide will help you in reporting to the Texas Department of Housing and Community Affairs (TDHCA) for their state Emergency Solutions Grant (ESG) report. Keep in mind you will also need to run CAPER reports periodically and Osnium supports resources in that area. At any point if guidance from TDHCA differs from this report, please utilize TDHCA's guidance. Should you have direct questions please contact your TDHCA contact. For more information about reporting to the TDHCA, please visit their website <u>here</u>.

*Important Note:* HUD often asks for more information to be reported than what Family Violence Programs can or should report, including personally identifying information. Be sure to clean up data to not identify clients within your community. A good rule of thumb is if there are under 10 clients in the report, make sure to review data to make sure it is not identifying. If you have specific questions, please don't hesitate to reach out to TCFV at <u>datatx@tcfv.org</u>.

Keep in mind that ESG funds, regardless of the distributer, originate with U.S. Department of Housing and Urban Development (HUD). For information on specific data elements, you can view the HUD HMIS Data Standards <u>here</u>.

# Setting up your HUD Projects and Locations

In order to get started, you must set up HUD project locations to accurately report for your <u>ESG Monthly</u> <u>Performance Report</u> (MPR) required by TDHCA, as well as your annual CAPER. Start by clicking on Tools > Show Options.

Highlighted fields are important to fill out, if you have the information. To add a new HUD project location, click on the HUD project location tab, and click New.

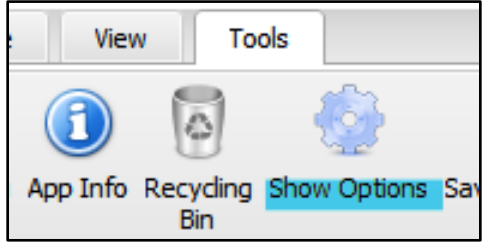

| Cell Phone:                                 |              | Victim Service Pro  | ovider        |                                      |   |
|---------------------------------------------|--------------|---------------------|---------------|--------------------------------------|---|
| Fax Phone:                                  |              | Enable Report Sc    | ript Intellis | sense                                |   |
| HUD Information                             |              | 📃 Disable DB Size N | lotification  | For 30 Days                          |   |
| Default HUD Assigned CoC Codes              |              |                     |               |                                      |   |
| Organization ID:                            |              |                     |               |                                      |   |
| Organization Name:                          |              |                     |               |                                      |   |
|                                             |              |                     |               |                                      |   |
| (2) External Applications                   |              |                     | <b>1</b>      | 3) HUDProject Locations              |   |
|                                             |              |                     |               |                                      |   |
| I New 🕀 Add 🕞 Remove 🔚 🐨 😋 Filter All Items | <b>M</b>     | Le Export to        | Prin          | t Preview                            |   |
| Name                                        | Project ID 🛆 | Project IDs Of Affi | liations      | Affiliated With AResidential Project | G |
| Default Emergency shelter Location          | P01          |                     |               |                                      |   |
| Default Transitional housing Location       | P02          |                     |               |                                      |   |

You should have a project location for each Project Type you have HUD funding for, such as Emergency Shelter, Rapid Re-Housing, or Homelessness Prevention. If you have more than one project or ESG funding stream, make sure you create unique project IDs and project names for each. *We recommend you rename* 

|   |                             |                          |                |                   |                   | _ |
|---|-----------------------------|--------------------------|----------------|-------------------|-------------------|---|
|   | HUDProject Location         |                          |                |                   |                   |   |
|   | Name:                       | TCFV- TDHCA RRH          |                | ]                 | Continuum Project |   |
|   | Project ID:                 |                          |                | Geocode:          |                   |   |
| P | roject IDs Of Affiliations: |                          |                | Location Type:    | N/A 👻             |   |
|   |                             | Affiliated With A Reside | ential Project |                   |                   |   |
| / | 🔨 – 🅎 Federal Date Rang     | es                       |                |                   |                   |   |
| C | New 🗙 📑 🤅                   | 🕘 🕜 🛛 Filter 🛛 All Items | -              | 🖪 Export to 👻 😡 P | rint Preview      |   |
|   | Federal Program             | <b>▲</b>                 | Start Date     |                   | End Date          |   |
| ⊁ | HUD ESG                     |                          | 10/1/2022      |                   | 9/30/2023         |   |
|   |                             |                          |                |                   |                   |   |
| - |                             |                          |                |                   |                   |   |

any "default location" project names. On the TDHCA ESG MPR, Project Types are called Components.

Quick Tips

- You can reach out to Osnium support at <a href="mailto:support@osnium.com">support@osnium.com</a> to assist you in setting up your project locations.
- The organization ID is your Osnium Site ID.
- You may choose any unique Project ID and Project name for your agency. Find your geocode here.
- Make sure to click the check box indicating you are a Victim Service Provider.
- Find more information on updating this section at: <u>https://www.osnium.com/hud/</u>

# Client Stays Tab

Most of the information for this report will pull from the Stays tab for each client. On the Stays tab, click New, to enter a new stay. You will create a new stay each time the client enters a new project (Emergency Shelter, Homelessness Prevention, Rapid Re-Housing, etc.), including if they are participating in two project types at the same time. When entering a new stay entry, make sure to fill out the top part of the Stays tab. Important fields to fill out in an entry are highlighted.

| Employment, Income, | , Family Info and Attachments | (1) Victimization  | (2) Services     | 2 Child/Secondary     | (2) Shelter / Stays |
|---------------------|-------------------------------|--------------------|------------------|-----------------------|---------------------|
| New 🗙 🖏             | Show Report • 📄 Copy          | Stay To Child(ren) | O Filter All Ite | ems                   | Export to 🔹 🚺       |
| Program Entry Date  | Program Exit Date             | Funder             | Sh               | elter Type            | Referral Source     |
| • 1/13/2020         |                               |                    | Ho               | melessness Prevention |                     |
| 1/13/2020           |                               |                    | Em               | ergency Shelter       |                     |

Under Stay Type, make sure you choose the funding stream and program that the client will be entering. You may need to add a new program/project type under a funding stream. If clients are entering Emergency Shelter, select Funding Stream: Emergency Shelter.

| - 🛆 Admission Info                    |          |                                   |   | 🗠 🖉 Discharge Info 🔤       |     |           |
|---------------------------------------|----------|-----------------------------------|---|----------------------------|-----|-----------|
| Person:                               | Smith, / | lugust                            |   | Total Nights:              |     |           |
| Program Entry Date:                   | 8/29/20  | 23                                |   | Program Exit Date:         |     |           |
| Program Entry Time:                   | 1:05 P   | M                                 |   | Program Exit Time:         |     |           |
| Stay Type:                            |          | x -                               | 1 | HUD Destination (at exit): |     |           |
| Stay Location:                        | Туре:    | Core Service                      |   |                            |     |           |
| Prior Living Situation:               | Find:    |                                   |   | Search                     |     |           |
| HUD Housing Status At Admission:      | Availa   | ble records:                      |   |                            |     |           |
| Coordinated Entry Assessment Score:   | Fun      | ding Stream 🔺                     |   |                            |     |           |
| - ^ _ IUD Information                 | Na       | me                                |   | <u>ـ</u>                   |     | Pets      |
| 🗂 New 🗙 🛛 Bulk Add 📑 🎯                | •        | Funding Stream: AllState          |   |                            | X - | 🗂 New 🔀 🖪 |
| Collection Type Effectiv Da           | •        | Funding Stream: CJD VAWA          |   |                            | ~ * | Pet Name  |
| · · · · · · · · · · · · · · · · · · · | •        | Funding Stream: CJD VOCA          |   |                            | ~   |           |
|                                       | •        | Funding Stream: Emergency Shelter |   |                            | pe  |           |
|                                       | •        | Funding Stream: HUD CoC           |   |                            |     |           |
|                                       | 4        | Funding Stream: HUD ESG           |   |                            |     |           |
|                                       | → PS     | 6H- RRH CARES                     |   |                            |     |           |

*Important Note*: The Program Entry and Exit Dates are the fields that pull in to count "Provided Bed Nights" on the ESG MPR. TDHCA asks for all provided bed nights *regardless of funder*, so all clients should have a Project Entry and Exit entered in this section to pull accurate data into the ESG MPR.

#### Quick Tips

- The Coordinated Entry Assessment Score is a box to include your entry assessment score of survivors. This is often the VI-SPDAT or Family VI-SPDAT, but can be an assessment used within your area.
- Some programs with multiple type of funding sources for shelter can utilize the Stays tab to get an accurate picture of clients in shelter. Note that if you choose to track all client stays in the stays tab, <u>HHSC Shelter</u> <u>entries and exits will have to be also be entered in the client services tab.</u>
- You can enter clients that do not stay overnight by entering and exiting the client on the same day, and entering Program Entry Time and Exit Time on the Stays tab.

# Entering HUD Information

Project Entry: Once you have filled out the top Stays section, click New > Project Entry.

|                 | Staff: Breall Bac | cus           |
|-----------------|-------------------|---------------|
|                 | 👏 HUDParame       | ters          |
| New X B         | Collection Type:  | Project entry |
| Collection Type | Effective Date:   | 2/28/2020     |

*Important Note*: You should create a new project entry for every client receiving services under ESG Funding. Once you choose the Client Location field, which is the type of ESG Project the client is entering, your specific Project Locations you created under Program Options will auto populate under Project Location. If a client receives essential services, but does not have a Project Entry, that client information will not pull into the ESG MPR report. Osnium has a Project Location of "Emergency Shelter- Services Only" to pull in client information but will not be included in "Housed Overnight" or "Provided Bed Nights" in the ESG MPR.

| Federal Program:  | HUD ESG                             |  |  |  |  |
|-------------------|-------------------------------------|--|--|--|--|
| Client Location:  | Emergency shelter                   |  |  |  |  |
| Project Location: |                                     |  |  |  |  |
| ssigned CoC Code: | Name                                |  |  |  |  |
| Eirst Namer       | Default Emergency shelter Location  |  |  |  |  |
| First Name;       | → Emergency Shelter - Services Only |  |  |  |  |
| Last Name:        |                                     |  |  |  |  |

#### Quick Tip

 HUD guidance states that you must ask clients all required questions, but they are allowed to not answer. Please ensure this is communicated to survivors when collecting sensitive data.

A new project entry page will pull up the HUD information to be filled out for accurate reporting for the ESG MPR. HUD has what is called Universal Data Elements that are required to be filled out for all project types. To learn more about Universal Data Elements, review the HUD Data Standards <u>here</u>.

| ∧ Project Details                              |               |          | Prior Living Situation                             |                |           |
|------------------------------------------------|---------------|----------|----------------------------------------------------|----------------|-----------|
| Person ID:                                     | 100162        |          | Type of Residence:                                 | Missing -      |           |
| Client Location:                               | Missing       | -        | Length of Stay Prior to Living Situation:          | Missing -      |           |
| Project Location:                              |               | × -      | Approximate Date Homelessness Started:             | <b>.</b>       |           |
| HUD Assigned CoC Code:                         | TX-000        | х •      | Number Of Times Homeless in the last three years:  | Missing        |           |
| A Demographics                                 |               |          | Number Of Months Homeless:                         | Missing        |           |
| - Demographics -                               |               |          | A Domestic Violence                                |                |           |
| First Name:                                    | August        |          | Domesic vidence                                    |                |           |
| Midde Name:                                    | Conith        |          | Domestic violence victim/survivor:                 | Missing        |           |
| Last Name:                                     | omun          |          | When did DV experience occur:                      | Missing -      |           |
| Suna.<br>Name Tyne:                            | Full name rer | norted * | Are You currently Heeing:                          | Missing        |           |
| SSN                                            | Turname rep   | ported   | ∧ Veteran's Status                                 |                |           |
| SSN Type:                                      | Missing       | -        | Veteran Status:                                    | Missing -      |           |
| Date Of Birth:                                 | 1/1/1976      | •        |                                                    |                |           |
| Date Of Birth Type:                            | Full DOB Rep  | oorted 👻 | Contact                                            |                |           |
| Race:                                          | White         |          | Date Of Contact:                                   | <b>v</b>       |           |
| Multiple Race Selection:                       | N/A           |          | Quick Tips                                         |                |           |
| Ethnicity:                                     | Missing       | • •      | Some of the fields on this page null over from t   | the Main Clie  | ent Reco  |
| Genders:                                       | Female        |          |                                                    |                |           |
| Relationship To Head Of Household:             | Missing       | 6        | and some do not. Please review your data to m      | hake sure fie  | lds pulle |
| Residential Move In Date In Permanent Housing: |               | c        | over all information correctly.                    |                |           |
| -<br>Date Of Engagement:                       |               | - I      | UID now allows for more than one receite he        | roported for   | alianta   |
|                                                |               | • r      | TOD now allows for more than one race to be        | reported for   | clients.  |
|                                                |               | E        | Ensure if needed, you updated client's race/et     | hnicity inforr | mation t  |
|                                                |               | 6        | ensure all races are reported accurately           |                |           |
|                                                |               |          |                                                    |                |           |
|                                                |               | • /      | All clients should have "yes" selected for the D   | omestic Viol   | ence      |
|                                                |               | ١        | /ictim/Survivor field, so that the client pulls in | to the releva  | int speci |
|                                                |               |          | anulation has on the ESC MDD                       |                |           |
|                                                |               | F        | opulation box on the ESG MPR.                      |                |           |

*Important Note*: If a Head of Household has children, make sure to create secondary profiles for the children first. The Project Entry will duplicate over to the children when you create the stay for the Head of Household to ease some of the reporting. *You still need to go back into the child profile to finish filling out the questions in their Project Entry to pull into the ESG MPR.* 

Special Populations: You will find the other special population information under the Health Information tab:

| Person Details Health Information Income | Sources, Benefits and Health RHY Only |                                     |
|------------------------------------------|---------------------------------------|-------------------------------------|
| <ul> <li>Health Information</li> </ul>   |                                       |                                     |
| Disabling Condition:                     | No +                                  | Data collected                      |
|                                          |                                       | Impairs Ability to Live Independent |
| Physical Disability:                     | Missing -                             | No                                  |
| Developmental Disability:                | No 👻                                  | No                                  |
| Chronic Health:                          | Yes                                   | No                                  |
| HIV/AIDS:                                | No ~                                  | No                                  |
| Substance Abuse:                         | No ~                                  | No                                  |
| Mental Health:                           | Yes *                                 | Yes                                 |

*Important Note*: While it is always important to double check your data, it is especially important to not report personally identifying information of special populations. If a special population has <u>less than 10 clients</u> included, or less in some circumstances, we suggest you refrain from reporting that information as it can easily identify members of your community.

#### Quick Tips

- For a client to be considered to have a Chronic Substance Abuse or Severe Mental Illness, you must click yes to both the disability and yes that the disability "Impairs Ability to Live Independently".
- On the ESG MPR, the "Persons in at least one special population" box is an unduplicated number of clients. A client may be counted in more than one special population, but will only show up once in this box.

**Income Increase and Non-Cash Benefits Increase**: You will fill out income related data at project entry and exit, but it will not be reported in the MPR until exit. If the income or Non-Cash Benefit entered at Project Exit is higher than at Project Entry, the client will be counted in the MPR.

| son Details Health Information Income Sources  | Benefits and Health RHY Only |                    |
|------------------------------------------------|------------------------------|--------------------|
| Income and Source                              |                              |                    |
| Income from any source?:                       | Yes                          |                    |
|                                                | Receiving                    | Monthly Amount     |
| Earned Income:                                 | Yes                          | \$500.00           |
| Unemployment Insurance:                        | No                           | \$0.00             |
| Supplemental Security Income (SSI):            | No                           | \$0.00             |
| Social Security Disability Income (SSDI):      | No                           | \$0.00             |
| VA service-connected disability compensation:  | No                           | \$0.00             |
| VA non-service-connected disability pension:   | No                           | \$0.00             |
| Private disability insurance:                  | No                           | \$0.00             |
| Worker's compensation:                         | No                           | \$0.00             |
| Temp. Assist. for Needy Families (TANF) :      | No                           | \$0.00             |
| General Assistance (GA):                       | No                           | \$0.00             |
| Receiving Retirement Income From SS:           | No                           | \$0.00             |
| ension or Retirement Income from a Former Job: | No                           | \$0.00             |
| Child Support:                                 | No                           | \$0.00             |
| Alimony or Other Spousal Support:              | No                           | \$0.00             |
| Other Source:                                  | No                           | \$0.00             |
| Specify Other Source:                          |                              |                    |
| Total:                                         | \$500.00                     |                    |
| Non-Cash Benefits                              |                              |                    |
| Receive Non Cash Benefits?:                    | No                           |                    |
|                                                | Receiving Non-Cash Benefits  | Coverage in Effect |
| Supplemental Nutrition Assist. Program (SNAP): | No                           | Missing            |
| Special Supplemental Nutrition Program (WIC):  | No                           | Missing            |
| TANF child care services:                      | No                           | Missing            |
| TANF transportation services:                  | No                           | Missing            |
| Other TANF-funded services:                    | No                           | Missing            |
| Other source:                                  | No                           | Missing            |

**Project Exit:** When a client exits the project, make sure you are entering the Project Exit under the same stay as the Project Entry. Click the Stays Entry for the project. Fill out the top of the Stays tab with Exit information, then click New> Project Exit.

| Stay                                                                     |                   |                |                                   |                                                                                                |                                                                                           |              |                        |                                                                 |                                   |
|--------------------------------------------------------------------------|-------------------|----------------|-----------------------------------|------------------------------------------------------------------------------------------------|-------------------------------------------------------------------------------------------|--------------|------------------------|-----------------------------------------------------------------|-----------------------------------|
| Person:                                                                  | Rose, Moira       |                | ×v                                | Prior Living Situation:                                                                        | Place not meant for habitation (e.g., a vehicle, a                                        | n aba 👂      | ×v                     | Program Entry Date:                                             | 10/1/2019                         |
| Shelter Type:<br>Loordinated Entry Assessment Score:<br>Referral Source: | Emergency Shelter | (              |                                   | HUD Housing Status At Admission:<br>HUD Destination (at exit):<br>Housing Status At Discharge: | Literally homeless<br>Transitional housing for homeless persons (includi<br>Stably housed | 2<br>ng ho 2 | × •<br>× •<br>× •      | Program Entry Time:<br>Program Exit Date:<br>Program Exit Time: | 11:28 AM<br>12/9/2019<br>12:00 AM |
| Funder:                                                                  | ESG               |                |                                   |                                                                                                |                                                                                           |              |                        |                                                                 |                                   |
| 2) HUD Information New X I II II II II II II II II II II II II           | Filter All Items  | Effective Date | HUDPar<br>Collection<br>Effective | rameters Type: Project exit Date: 12/9/2019                                                    | OK Ca                                                                                     | I X          | Last Upd<br>Breall Bad | dated By<br>cccus                                               |                                   |

**HUD Destination at Exit**: The report pulls clients identified as a person exiting to allowable exit destinations based on their project type. To view which allowable exit destinations are pulled into the report, please view the <u>Texas ESG MPR Guide, Appendix A</u>.

# Other Fields Collected in the ESG MPR Report

A few fields necessary for the Texas ESG MPR Report are collected outside of the Stays tab. This includes:

- **Rental Assistance:** Rental Assistance pulls from the Financial Assistance tab in the Client screen. The eligible rental assistance that pulls into the ESG MPR are highlighted below:

| Employment, | Incon         | me, Family Info and Attachments 🛕 Victimization 🖸 Services 🙎 Child/Secondary 🗬 Shelter / Stays 🧳 Relat | ed Crisis Hotline 👍 Protection Orders 🎇 Case Notes 🍯 Financial Ass |
|-------------|---------------|----------------------------------------------------------------------------------------------------|--------------------------------------------------------------------|
| New - ×     | ( 間           | 🖥 💿 💿 Filter All Items 🔤 📴 Export to 🔹 📝 Print Preview                                                 |                                                                    |
|             |               |                                                                                                    |                                                                    |
|             |               |                                                                                                    |                                                                    |
| A Type:     |               | × - Cash Value:                                                                                        | Quick Tip                                                          |
| A Date:     |               | Name                                                                                                   | Eligible rental assistance is                                      |
|             |               | Driver's License                                                                                       | defined as:                                                        |
|             |               | Emergency financial assistance/services                                                                | Chart targe wanted assistence                                      |
|             |               | Emergency Funds                                                                                        | Short-term rental assistance                                       |
|             | $\rightarrow$ | Emergency Shelter: Tenant Based Rental Assistance - Rental Assistance                                  | for up to 3 months of rent.                                        |
|             |               | Emergency Supplies                                                                                     | Medium-term rental                                                 |
|             | -             | ESG - Homeless Prevention: Tenant Based Rental Assistance - Rental Assistance                          | assistance for more than 3                                         |
|             |               | ESG - Homeless Prevention: Tenant Based Rental Assistance - Rental Assistance in Arrears               | months but not more than                                           |
|             |               | ESG - Rapid Re-housing: Tenant Based Rental Assistance - Rental Assistance                             | 24 months of ront                                                  |
|             |               | ESG - Rapid Re-housing: Tenant Based Rental Assistance - Rental Assistance in Arrears                  |                                                                    |

Maintained Housing for 3-plus Months: Osnium has added a service called "3-month Check In: Maintained Housing" to the Services: ESG Dropdown on the Services tab. If you check in with a client 3-plus months after they have exited the project, and they maintained housing, you can enter this service. Any time this service is entered during the reporting period, it will be pulled into the appropriate field in the Texas ESG MPR Report. We have also added "3-month Check In: Did not Maintain Housing" as a service, as a way to track if you checked in with the client, and they had not maintained housing.

### Quick Tip

 Checking in with a survivor after exiting ANY of your housing programs is a meaningful best practice to provide continued to support survivors needs!

| Core Service:  |                          | ×                                 | ~    | Funding Stream: |  |  |
|----------------|--------------------------|-----------------------------------|------|-----------------|--|--|
| ISC Type: HH   | Type:                    | Core Service                      |      |                 |  |  |
| Other Service: | Availa                   | ble records:                      |      |                 |  |  |
| County:        | Na                       | me                                |      |                 |  |  |
| Date:          | •                        | Housing Stability Case Manageme   | nt   |                 |  |  |
| Start Time:    |                          | HP - 3+ Month Check In: Did Not I | Mair | tain Housing    |  |  |
|                |                          | HP - 3+ Month Check In: Maintain  | ed H | lousing         |  |  |
| Duration In Ho | e i                      | Job Training                      |      |                 |  |  |
| Location:      | Landlord/Owner Mediation |                                   |      |                 |  |  |
| LUCAUUII.      |                          | Legal Services                    |      |                 |  |  |
| ther Location: |                          | Life Skills Training              |      |                 |  |  |
| low Provided:  |                          | Other Essential Service           |      |                 |  |  |
|                |                          | Outpatient Health Services        |      |                 |  |  |
| Service Case N | 41                       | Outpatient Mental Health Services |      |                 |  |  |
|                |                          | Outpatient Substance Abuse Treat  | tme  | nt              |  |  |
|                |                          | RRH - 3+ Month Check In: Did No   | t Ma | intain Housing  |  |  |
|                |                          | RRH - 3+ Month Check In: Maintai  | ined | Housing         |  |  |

- VAWA Emergency Transfer Requests: This is an important request to document in order to show the need, but should not be connected to a client's name or information. Because of that, there is a new Survey

created within Osnium to collect this data. This information will pull into the report when a Survey is created during the reporting period. If you need a copy of the created survey to import into your Osnium, please contact <u>support@osnium.com</u>. You can learn more about the VAWA Emergency Transfer Request <u>here</u> and view a model policy from Safe Housing Partnerships <u>here</u>.

| Survey Date: | 2/25/2020                                       | -   |
|--------------|-------------------------------------------------|-----|
| Survey Type: |                                                 | × - |
| How many V   | AWA Emergency Transfer Requests were completed? | 0 🗘 |

- **COVID19 and Winter Storm Waivers-** you will also find these waivers under the Core Services list under the ESG dropdown, similar to the Maintained Housing services above.

# Fields Not Collected in Osnium

- **Emergency Shelter Rehabilitated Beds and Emergency Shelter Converted Beds:** These two elements of the report will also not be collected within Osnium. These are defined by HUD, and relate to new beds being put into service. If new beds are being put into service, you should make note of that outside of Osnium and add to your MPR separately.

Note: If you add new beds to service, that would require your program to update your "Max Stays" available in Osnium under Tools > Show Options.

| Tools             |           |                      |                                          |       |
|-------------------|-----------|----------------------|------------------------------------------|-------|
| 3                 | 2         | Application Options  |                                          |       |
| rding Show (<br>n | Options ! | Program Options      | Program Options                          |       |
|                   |           | Custom Fields Editor | Shelter/Agency Information Shelter Name: | Texas |
|                   |           | License File         | Agency Number:<br>Vendor Number:         |       |
| ommunity Edu      | ucation   | Security Options     | Purchase Order Number:<br>Max Stays:     | 50 🕥  |

## Fields Not Reported in the New ESG MPR Report

Street Outreach: It is uncommon that Family Violence Programs receive Street Outreach funding, so it has
not been included within the ESG MPR Report. Please reach out if you have Street Outreach funding and
need help pulling the required information for reporting purposes.

## Importing the Monthly Performance Report (MPR)

The ESG MPR is a spreadsheet report. It must be imported in the Spreadsheet tab of the Reporting Dashboard. Please reach out to <u>datatx@tcfv.org</u> if you are looking for the most up to date version of this report.

| New   | 🗙 👷 Favorite 📝 Edit 📋 Import / Export | Reports 😽    |
|-------|---------------------------------------|--------------|
| Name  | s                                     | Version Date |
| ESG I | Monthly Performance Report            | 2/26/2020    |

# Viewing Results in a Spreadsheet Report

A benefit of the spreadsheet report is that you can easily view what clients are pulling into the counts within the report. To do this, highlight the ESG report, and click Show Report Designer.

| _ | Spreadsheet Reports                           |                                  |                                                 |
|---|-----------------------------------------------|----------------------------------|-------------------------------------------------|
|   | 📋 New 🛛 🗙 🚖 Favorite 🛛 🖓 Edit 🛛 Bulk Add 📋 Im | iport / Export Reports 👻 📑 🛛 😋   | Refresh 📋 Create Version 🚺 Show Report Designer |
|   | Name                                          | <ul> <li>Version Date</li> </ul> | Description                                     |
|   | ESG Monthly Performance Report                | 3/30/2023                        | Updated: March 30, 2023 - Updated Den           |
|   | VOCA Report                                   | 5/6/2022                         | Updated: May 4, 2022 - Fixes to call victi      |

When you are running within the report designer, make sure to not change any formulas or save anything when you close out. This is a back end look at the report, so you want to be careful not to make any changes. If you think you've messed it up, reach out to TCFV or Osnium to get a corrected version.

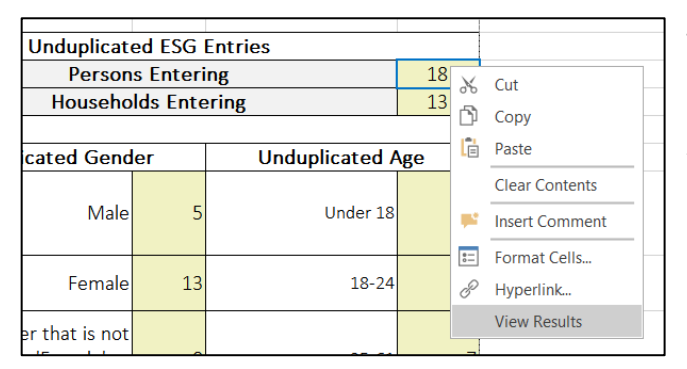

The parameters are on the right side. You only need to fill out the global parameters and additional parameter of project Location if needed. Once you run the report, pick the count you are looking to review. Right click > View Results. Sometimes you must do this twice.

× Enter text to search.

|   | Person Type      | Client ID | First Name  | Last Name     |
|---|------------------|-----------|-------------|---------------|
| 9 | =                | =         | <b>A</b> ∏c | # <b>[</b> ]C |
| * | Household Member | 100004    | Josephine   | Barry         |
|   | Client           | 100002    | Darcy       | Barry         |
|   | Household Member | 100146    | Ben         | Bluebell      |
|   | Client           | 100145    | Bonnie      | Bluebell      |
|   | Household Member | 100159    | Becky       | Canine        |
|   | Client           | 100154    | Yolanda     | Cruz          |
|   | Client           | 100120    | Johanna     | Doe           |
|   | Household Member | 100141    | Tim         | Doe           |
|   | Client           | 100114    | Jane        | Does          |
|   | Client           | 100149    | young       | guy           |
|   | Client           | 100148    | Joy         | Holiday       |
|   | Client           | 100137    | Alyssa      | Kisser        |

A pop up will show you which clients are being counted in that field. See an example of the 18 clients pulling into my MPR report: